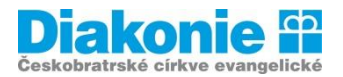

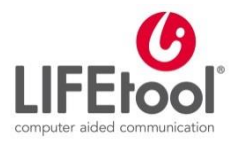

## Digi klub pro seniory, kurz v ovládání tabletu

### Důležité symboly a znaky

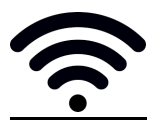

**Wi-fi.** Pokud ho vidíte v horní části obrazovky tabletu, znamená to, že jste připojeni a přihlášeni k bezdrátové síti.

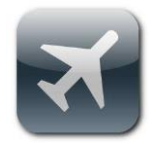

**Režim letadlo** (Flight mode). Obrázek letadla v horní části obrazovky tabletu znamená, že jste v takzvaném režimu Letadlo. V tomto módu jsou na tabletu deaktivována připojení přes Wi-Fi, mobilní sítě a Bluetooth (nelze se připojit na Internet, volat a psát SMS, propojit se s jiným tabletem nebo jiným zařízením). Vypíná se přes Nastavení.

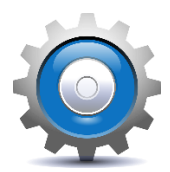

Nastavení

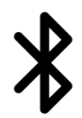

#### Bluetooth

Zapíná se přes Nastavení. Používejte jen pro omezenou dobu (nemějte zapnuté neustále).

Křížek obecně znamená něco smazat. Naleznete ho jak na virtuální klávesnici (je uvnitř šipky doleva)používám např., pokud chci vymazat jedno písmenko. Potom ho najdete v řádku, do kterého v prohlížeči zadáváme hledaný text nebo stránku. Pozor na to na konci tohoto řádku není Enter (tedy Jít, Hledat ...).

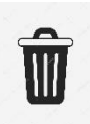

Mazání. Pokud chci něco smazat (fotku, aplikaci) vždy hledám obrázek popelnice. Někdy to může být i minus.

## <u>Tipy a triky</u>

1. Nemůžu se připojit na internet přes Wi-fi v případě, že vím, že jsem už na tuto Wi-fi zadával/a heslo.

Nejdřív zkontroluju, zda nejsem v režimu letadlo. Poznám to tak, že v horní části tabletu je symbol letadlo. Vypnu ho přes Nastavení.

Pokud to stále nefunguje, zkontroluju v Nastavení, zda mám Wi-fi zapnutou (na většině tabletů musí svítit zeleně).

#### 2. Neobjevuje se mi klávesnice, nevím, kam mám psát.

Kam chci psát, tam musím nejdříve ťuknout, teprve potom se na obrazovce objeví virtuální klávesnice. Kam můžu psát poznám podle toho, že je většinou nějaký obdélníček a text uvnitř není černý, ale šedý a je tam obecně pojmenováno to, co by se do něj mělo psát.

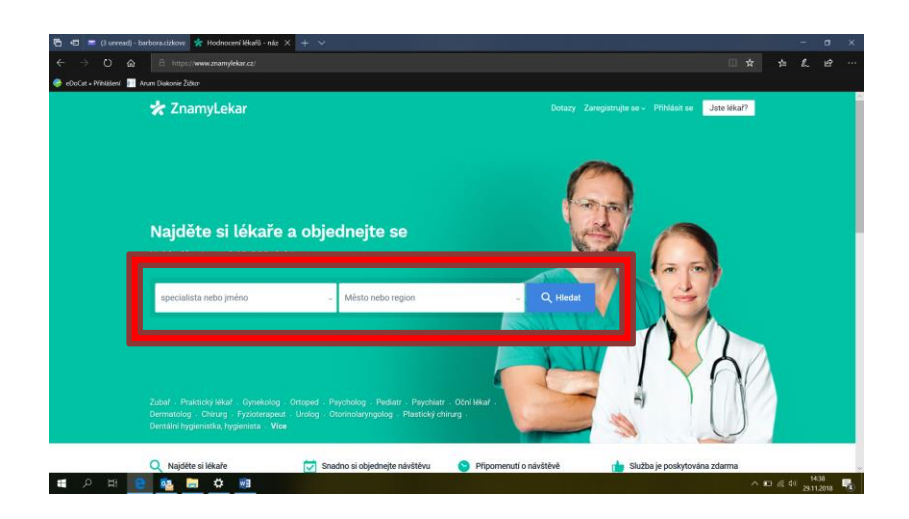

#### 3. Něco jsem vyfotil/a, ale nevím, kde fotky najít.

Fotky si můžeme prohlížet tak, že ťuknu na ikonku Fotky, Obrázky, Galerie (záleží na konkrétním tabletu). Zde je můžu mazat a upravovat.

# 4. Zadal jsem do horního řádku vyhledávače (např. Chrome) klíčové slovo Jan Palach a jsem na Googlu a nevím, co dál

Abych se dostal na nějakou internetovou stránku, musím ťuknout na odkaz (cestu na konkrétní stránku). Na Googlu najdu stránky seřazené podle relevantnosti. Jednotlivý odkaz poznám tak, že modře je napsaný název stránky (příp. s mnou zadaným klíčovým heslem) a pod tím je zeleně přímo webová adresa.

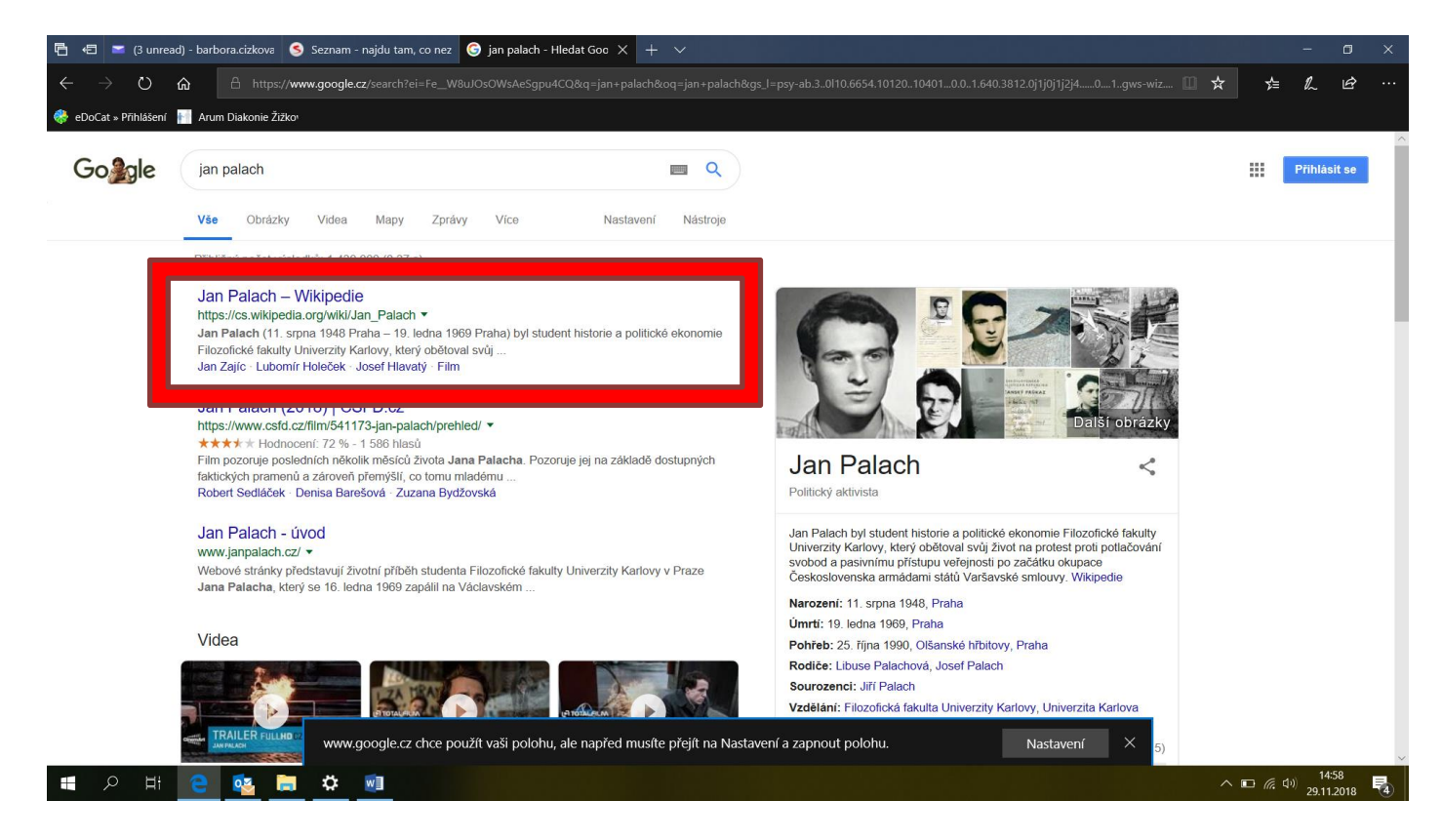